## คู่มือ การสร้างบัญชีผู้ใช้งาน (Open ID)

## <u>คู่มือการสร้างบัญชีผู้ใช้งาน (Open ID)</u>

1.1 ไปที่ <u>www.egov.go.th</u> เลือกเมนู "สร้างบัญชีชื่อ"

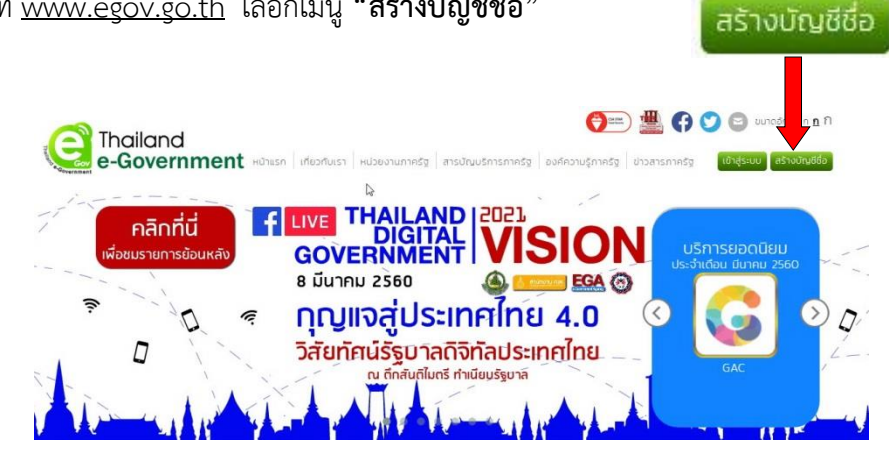

1.2 อ่านข้อตกลงการใช้บริการ แล้วกดปุ่ม "ตกลง"

| มบยืนยันดัวบุคคลกลาง (e-Authentication) สำหรับประชาชน 🚍                                                                                                    | 1 |
|----------------------------------------------------------------------------------------------------|---|
| ช้อตกลงการใช้บริการยืนยันด้วนุคคลกลาง                                                                                                    |   |
| ະທີກຮູ້ບໍ່ແມ່ນຊາຍອຸດຄານ ລ້ວ ບໍ່ກັກກໍາໃຫ້ຮາງປະເທົ່າແມ່ນຄົນເຮົາມາກແບ່ນໂຮກມະນາຍ ໃນໃຫ້ສະສາແທກສານ ។ ຮວມກະບະນາທານຮູ້ ໃນ່ວ່າແມ່ນຂະນ<br>ບໍ່ກາຮັບໄດ້ການຮູ້ດີເຈົ້າກາງຮູ້ (Georice) ກໍລິຫານບານຫມາຍໃນຮວມການຮູ້ (Back Office) ແນກວນສູນບໍ່ (Sngle Sign-On: SSO) ກໍ່ແມ່ ແລ້າເລື່ອ ຢູ່ໃນ່ວາມສາມາດສະນັ້ນເຂົ້າໃຫ້<br>ອາຫະນານ (Log In) ທີ່ແອບຮັ້ນເຮົາມານສີກກັບເຮັ້ນແມ່ນສາກລາຍ (Feddreckston Service) ກໍ່ສາມາດແນ້າໃຫ້ການສາມແຫນ່ແຜ່ນແລະ<br>ເພື່ອນີ້ກຳການຄຳການສາມາແຜນສາມານແມ່ນສະຫະການໃນແມ່ນສາມານການສາມານສາມານເຮົາໃຫ້ການສາມາໃຫ້ທານໆ ສະມະໂທນໃນທີ່ແຜ່ນແລະອື່ແຫ້ນຳານກໍ່ກັດ                                                                                                    | Î |
| ซึ่งในส่องคองการให้เร็การนี้ ได้<br>"ผู้ไป่หรักทร" หมายตรามซึ่ง สำนักการข้ฐมาสอิงกัส (องค์การมหายน)<br>"ผู้ให้บรักทร" แนวอาสมัง ผู้เสียครใบปรีการขึ้นสัมสวุมคอดตรง<br>"มักกร" หมายตรามถึง รู้เสีกกรู้เป็นสุปหมุมคอดตรง                                                                                                    |   |
| ย้างปลาขณะผู้ไปปกรารโลกออกโลยโปออรามสะสะไปนี้<br>1. ปูเป็นอีการแล้งแสดร์ไปปมากของสายแสนับแปนอาร์แห่ง ๆ ที่ปูไปปลักรศารทะแล โดยการณ์เราไปปลักษาไปส่วนใด ๆ กับปวง ทั้งนี้ ปูไปปลักระ<br>สามารถไปปการได้กับโลกอกสะราชณ์สะไปปลักษาที่สองรอบโลนโปนก็ร้อมร้อยแล้ว                                                                                                    |   |
| <ol> <li>บาริเอาการสาดสารารระบบสารสารสารสารสารสารสารสารสารสารสารสารสารส</li></ol>                                                                                                    |   |
| 4. ง่านมีไฟแอนส่วงหรือกระทำการใด 4 อินเป็นการสอเมื่อสิทธิ์ส่วนบุครล โดยการใช้ร้อมูลของผู้อื่นในการสอสรใช้มีการพื้อลงพะเมื่อแต่านข่องทางต่าง ๆ ซึ่งผู้ที่<br>กระทำการให้สิมสังก่า สอร์ปไปเขตามที่อยู่หมายทำหล<br>5. ผู้ใช้บริการสอร์ของแต่ไปผู้ให้เป็นข้อมูลงากการสอสรใช้มีการพร้อลงทะเมื่อนนำหน่องทางต่าง กล้อไฟผู้ใช้บริการสายารแต่เดียรกิจารได้                                                                                                    |   |
| 6. ผู้ให้เสียงระแก้เรียกขั้นสูงของผู้ให้มีการให้ประวามชื่อ โดยจะในป่าร่อแคลักค่าวไปเรียนอ ป่าไปใช้ประโยขมักางการค่า หรือกระทักทรส์แด้ ขอกจากกร<br>ตำเนินการทางกุณายาที่สมใช้มีภารไห้รวมข้อขอม<br>7. ผู้ใช้มีการเจ้าส่วนขึ้นรู้ไขให้บ้านแรงราสต่านไว้เป็นความมีน หากม่ากฏว่ามีผู้ในการกริบังหน่างมิญชีเธลมุให้มีการได้ ผู้ให้มีการจะในวิษัตของขอ<br>7. ผู้ใช้มีการเจ้าสัตหารี่อยังผู้ให้เร็วแนะราสต่านไว้เป็นความมีน หากม่ากฏว่ามีผู้ในการกร้อง แต่เป็นขึ้นสีการได้ ผู้ให้มีการจะในวิษัตของข้านได้ เรื่อง<br>1. ผู้ใช้มีการเจ้าสัตหารี่อยังผู้ให้มีการไปที่มีความมีน หากม่ากฏว่ามีผู้ในการกร้องการนับให้เรื่องผู้ให้สีการได้ ผู้ให้มีการจะในวิษัตของข้านได้ เรื่องจะในปีการกร้องการไปที่มีการกับไปที่ไม่สายเรื่องการทำเห็นที่ได้มีการกร้องการการที่มีการที่ได้เรื่องข้านได้เรื่องข้านได้เกิดจะเป็นขึ้นไข้การได้ไข้เรื่องข้านไข้ไข้ไข้การไข้เรื่องข้านไข้ เรื่องข้านไข้ เรื่องขึ้นไข้การไข้เรื่องข้านไข้เรื่องข้าน<br>เป็นไข้เรื่องขึ้นไข้เร็วแนะรายในไข้ไข้เร็จไข้เร็จไข้ไข้เรื่องขณายางการไข้เรื่องขึ้นไข้ เรื่องขึ้นไข้เรื่องไข้เรื่องไข้เรื่องไข้เรื่องที่เรื่องไข้เรื่องขณายินที่ไข้เรื่องในไข้เรื่องไข้เรื่องไข้เรื่องไข้เรื่องไข้เรื่องไข้เรื่องข้านไข้<br>เรื่องในไข้เร็จไข้เร็จในการที่เรื่องที่เรื่องขณายินที่ไข้เร็จไข้เร็จไข้เร็จมู่ให้เร็จไข้การไข้เร็จไข้เรื่องขึ้นที่เรื่องไข้เร็จไข้เร็จไข้เร็จไข้ทางกับไข้ไข้เร็จไข้ไข้เร็จไข้เร็จไข้ไข้เร็จ<br>เรื่องไปที่เร็จไข้ไข้เร็จในเร็จไข้เร็จไข้เร็จไข้เร็จไข้เร็จไข้เร็จไข้ไข้เร็จไข้เร็จไข้เร็จไข้ไข้เร็จไข้เร็จไข้ไข้เร็จไข้เร็จไข้เร็จไข้เร็จไข้เร็จไข้เร็จไข้เร็จไข้เร็จไข้เร็จไข้เร็จไข้เร็จไข้เร็จไข้เร็จไข้เร็จไข้เร็จไข้เร็จไข้เร็จไข้เร็จไข้เร็จไข้เร็จไข้เร็จไข้เร็จไข้เร็จไข้เร็จไข้เร็จไข้เร็จไข้เร็จไข้เร็จไข้เร็จไข้เร็จไข้เร็จไข้เร็จไข้เร็จไข้เร็จไข้เร็จไข้เร็จ<br>เร็จไข้เร็จไข้เร็จไข้เร็จไข้เร็จไข้เร็จไข้เร็จไข้เร็จไข้เร็จไข้เร็จไข้เร็จไข้เร็จไข้เร็จไข้เร็จไข้เร็จไข้เร็จไข้เร็จไข้เร็จไข้เร็จไข้เร็ม | 1 |
| ความสัยการที่ปกตรีย<br>8. ปูเข้าสิการจะล่อปฏิบัติหานเวื้อหรือภายให้ขอกออการให้บริการโดยศรีตรรมโอการปฏิบัติการณ์อยาย มัยภาพ ศรีตร์ สนียย<br>                                                                                                    | • |
| ตกลง 🔽 ใน่ตกลง 🗙                                                                                                    |   |

1.3 กรอกรายละเอียดของผู้สมัคร โดยเลือก "บุคคลธรรมดา", กำหนด Username, Password และแจ้ง e-mail ที่จะใช้งานในการสมัคร<sup>ู้</sup>สมาชิก โดยจะต้องเป็น e-mail ที่ไม่เคยใช้สมัครสมาชิกมาก่อน จากนั้นตรวจสอบความ ถูกต้องอีกครั้ง แล้วจึงกดปุ่ม **"สมัครสมาชิก"** 

| ข้อมูลผู้สมัคร      | <mark>รายละเอียดผู้สมัคร</mark><br>ข้อมูลเข้าใช้งานระบบ<br>ชื่อผู้ใช้งาน (UserName): • (อย่างน้อย 5 ตัวอักษร) |
|---------------------|----------------------------------------------------------------------------------------------------|
| 🧿 บุคคลธรรมดา       | ວິເມລ: *                                                                                                    |
| 🔘 เจ้าหน้าที่ของรัฐ | รหัสผ่าน: * (ดังอักษรและดังเลข อย่างน้อย 8 ดังอักษร)                                                          |
|                     | ยืนยันรหัสผ่าน: •                                                                                             |
|                     | ข้อมูลส่วนบุคคล<br>ชื่อ: ไม่ต่องระบุคำนำหน้า (นาย, นาง, นางสาว)                                               |
|                     | นามสกุล:                                                                                                    |
|                     | สมัครสมาชิก ยกเล็ก                                                                                            |

\*\*ชื่อผู้ใช้งาน (Username) และรหัสผ่าน (Password) ที่ผู้สมัครกำหนดขึ้นมานั้น คือ ชื่อผู้ใช้งาน (Username) และรหัสผ่าน (Password) นำไปใช้ในการเข้าระบบ

 1.4 หากกรอกข้อมูลในการสมัครครบถ้วน ระบบจะแสดงข้อความแจ้งการสถานะการลงทะเบียนข้อมูลของผู้สมัคร ซึ่ง ผู้สมัครจะต้องทำการยืนยันตัวตนโดยเปิด e-mail ตามที่แจ้งข้อมูลไปในขั้นตอนการสมัคร จึงจะถือว่าการสมัคร

| nyanetilmustulu                                                                                                    |  |
|----------------------------------------------------------------------------------------------------|--|
| ยินดีด้อบรับ                                                                                                    |  |
| ระบบได้ทำการคงทะเบียนข้อมูลของท่านและจัดส่ง เท่ เพื่อยื่นยันด้วดนไปยังอื่นเส้                                                           |  |
| @hotmail.com                                                                                                    |  |
| เรียบร้อยแล้ว                                                                                                    |  |
| อย่างไรก็ตามท่านสามารถเข้าใช้งานระบบได้ทันที ท่านต้องการที่จะ                                                                           |  |
| ุกสับหน้าหลัก                                                                                                    |  |
| <mark>หมายเหตุ</mark> กรณีที่ไม่หมเมลไนกล่องขาเข้า(Inbox) ให้ตรวจสอบในกล่องขยะ (Spam) อีกครั้ง                                          |  |
|                                                                                                    |  |
|                                                                                                    |  |
|                                                                                                    |  |
|                                                                                                    |  |
|                                                                                                    |  |
| สงวนสีขสิทธิ์ พ.ศ. 2554 ตามพระราชบัญญัติสิขสิทธิ์ 2537 <mark>สานักงานรัฐมาลอิเล็กทรอนิกส์ (องค์การมหาชน) (สรอ.) <mark>EGA</mark></mark> |  |

 1.5 เข้า e-mail ที่แจ้งไว้ในขั้นตอนการสมัครสมาชิก เพื่อตรวจสอบลิงค์ในการยืนยันตัวตน ขั้นตอนนี้อาจใช้เวลา ตั้งแต่ 5 นาที จนถึง 10 ชั่วโมง ดังนั้นหากไม่ได้รับ e-mail ตอบกลับ ผู้ประกอบการอาจต้องตรวจสอบ e-mail ใน กล่องจดหมายขยะด้วย

โดยอีเมลที่ได้รับจะใช้หัวข้อ "[e-Gov Thailand] อีเมลยืนยันตัวตน (e-Mail Verification)" ทั้งนี้หาก ไม่ได้รับอีเมลยืนยัน โปรดติดต่อ <u>contact@ega.or.th</u> หรือโทร 02-6126000

1.6 กดไปที่ลิงค์ เพื่อยืนยันตัวตน หรือ คัดลอกลิงค์นำไปวางไว้ที่เบราว์เซอร์

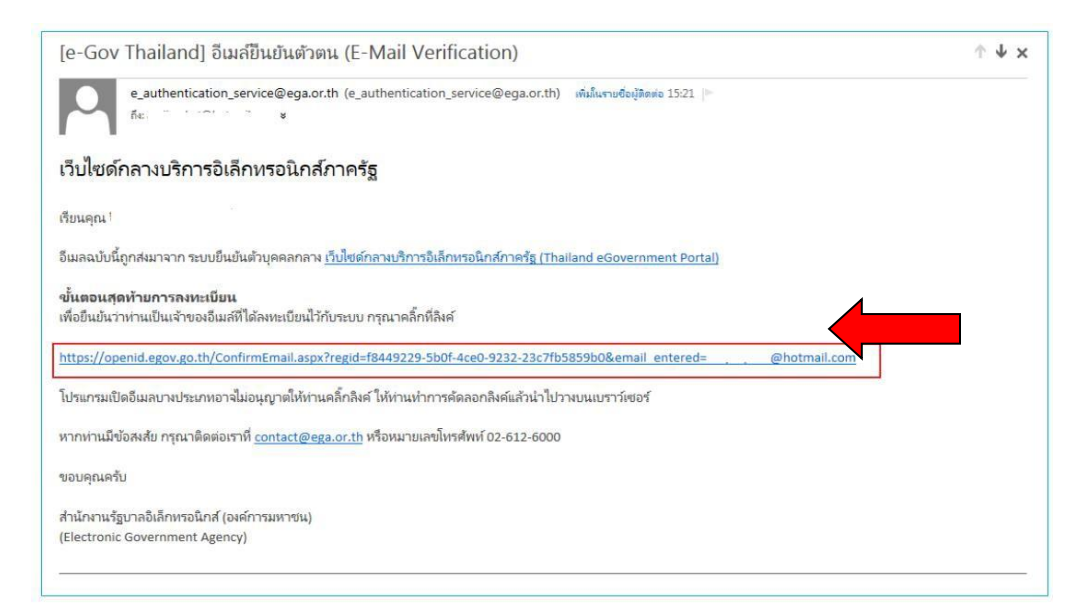

 1.7 หากไม่มีข้อผิดพลาด ระบบจะแสดงข้อความยืนยันการเป็นเจ้าของอีเมล และให้กดปุ่มเข้าสู่ระบบ ระบบจะให้ลง ชื่อเข้าใช้งานตามที่ผู้สมัครได้ให้ข้อมูลไว้ และเมื่อเข้าสู่ระบบได้ หน้าจอจะแสดงการยืนยันตัวตนให้ทันที

หากประสงค์เข้าสู่ระบบภายหลัง โปรดข้ามไปยังหัวข้อ "การเข้าแก้ไขข้อมูลส่วนตัว"

| ระบบยืนยันตัวบุคคลกลาง ได้ทำการตรวจสอบและยอมรับความมีตัวตนของท่านแล้ว<br>โงจากที่ล็อกอินแล้ว ท่านสามารถปรับปรุงข้อมูลส่วนตัวต่างๆให้เป็นบีจจุบันเพื่อสะดวกในการเข้าใช้งานเซอร์ |                           |                                                                                                    |  |  |
|----------------------------------------------------------------------------------------------------|---------------------------|----------------------------------------------------------------------------------------------------|--|--|
|                                                                                                    | (                         | เข้าสู่ระบบ                                                                                                    |  |  |
|                                                                                                    |                           |                                                                                                    |  |  |
| ระบบยืนยันตัวบุคค                                                                                                    | ามกลาง (OpenID Service)   | เข้าสู่ระบบโดย                                                                                                    |  |  |
| บัญชิผุ้ใช้ :                                                                                                    |                           |                                                                                                    |  |  |
| รทัสผ่าน :                                                                                                    |                           | donskondurnity                                                                                                    |  |  |
|                                                                                                    | อดจำฉัน เขาสู่ระบบ ยกเล็ก |                                                                                                    |  |  |
| 5                                                                                                    | มรทัสน่าน? สมัครสมาชิก    | เกียรกับรรมม<br>ระบบยืนเข้าส่วนกละกระษฯ (e-Authentication Service) เป็นระบบที่จัดทำขึ้น<br>เพื่อไปเป็นรับรามสามารถข้าก็ผู้ข้อมูลและบริการชิลิกพรชมิกส์ (e-Service)<br>ของหน่ามระบบการสังร่างๆ ได้ ไขปรึบปฏิปิสินธรรทัศษ์เกมย์บร มุณอาจกนี้มั<br>อ่านอยการและควกอย่ายรายนี่เกมรางก็สามสีกรรมเป็นกรรมก็สาม |  |  |

1.8 เลือกเมนู "**ยืนยันเลข 13 หลัก**"

| เขนขนตวบุคคลกลาง (e                                | Authenticatio        | าหรืบประช                 | าชน                                  | 3                                       | <b>H</b> 870 |  |
|----------------------------------------------------|----------------------|---------------------------|--------------------------------------|-----------------------------------------|--------------|--|
| ลผู้ใช้   เปลี่ยนรหัสผ่าน   การเชื่อมโยงกับ Social |                      | vork   ประวัติการเข้าระบบ |                                      |                                         |              |  |
| รายละเมื่อหญ้ไม้งาน                                | _                    | 7                         |                                      |                                         |              |  |
| <b>ช</b> ีชีนยันอีเมล์                             | 🕬 อีนอัน             | เลข 13 หลัก               | แก้ไขข้อมูลส่วนบุคคล                 | บ้จนกลับ                                |              |  |
| ข้อมลส่วนบคคล                                      | ( ครายละเอียดแบบ XML | )                         |                                      |                                         |              |  |
| ข้อมูลทั่วไป                                       |                      | ,                         | ข้อมูลติดต่อสื่อสาร                  |                                         |              |  |
| เพศ                                                | -                    |                           | อีเมล์ส่าหรับใช้ในระบบ               | @hotmail.com @vorms                     | เก้ใบอื      |  |
| คานาหนาชอ                                          |                      |                           | สีเหติสำราช                          | <u>ua</u>                               |              |  |
| 20                                                 |                      |                           | Success                              |                                         |              |  |
| นามสกุล                                            |                      |                           | น้อถือ                               | -                                       |              |  |
| วน-เผอน-บเกต<br>อาชีพ                              | -                    |                           | ส่ง SMS แจ้ง เวลาเข้าใช้             | งาน ไม่ส่ง SMS แจ้งเดือน                |              |  |
| ช้อมูลที่อยู่                                      |                      |                           | ข้อมูลบัตรประชาชน                    |                                         |              |  |
| บ้านเลขที่                                         |                      |                           | เลขบัตรประชาชน                       | -                                       |              |  |
| ชื่อหม่บ้าน                                        | -                    |                           | ออกโดย                               |                                         |              |  |
| หม่ที่                                             |                      |                           | วันที่ออก                            | -                                       |              |  |
| ชอย                                                |                      |                           | วันหมดอายุ                           |                                         |              |  |
| ouu                                                |                      |                           | สัญชาติ                              |                                         |              |  |
| ตำบล / อำเภอ / จังหวัด                             |                      |                           |                                      |                                         |              |  |
| รหัสไปรษณีย์                                       | -                    |                           |                                      |                                         |              |  |
| ข้อมูลใช้งานระบบ                                   |                      |                           |                                      |                                         |              |  |
| ข้อมูลผู้ใช้งาน                                    |                      |                           | วันที่สร้างผู้ใช้งาน                 | 30 มิถุนายน 2558 <mark>1</mark> 5:21:50 |              |  |
| ชื่อผู้ใช้ (UserName)                              | 1000555103           |                           | เข้าสู่ระบบล่าสุด<br>สถานะการออนไลน์ | 30 มิถุนายน 2558 15:25:19<br>🔵 Online   |              |  |

1.9 ให้ใส่เลขประจำตัวประชาชน เป็นตัวเลข 13 หลัก โดย <u>ไม่ต้องเว้นวรรค</u> และ <u>ไม่ต้องใส่เครื่องหมาย "-"</u>

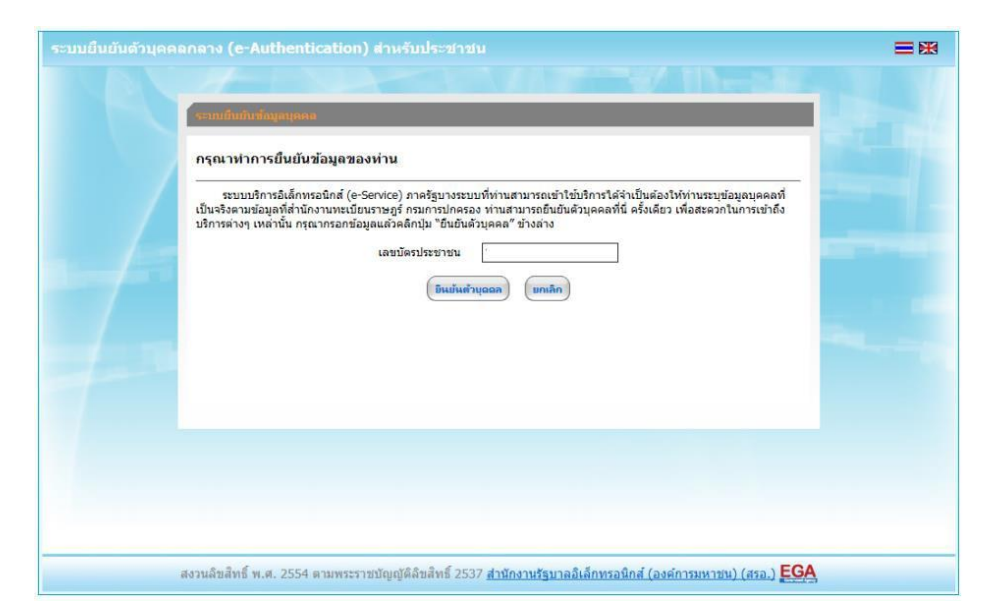

1.10 ระบบจะให้กรอกข้อมูลเพื่อยืนยันตัวตน เป็น ชื่อ-สกุลของผู้สมัคร และชื่อ-สกุลบิดา-มารดาของผู้สมัคร จากนั้น ตรวจสอบความถูกต้องอีกครั้ง แล้วจึงกดปุ่ม "**ยืนยัน"** 

| จมูลส่วนบุคคล          |                                                                        |
|------------------------|------------------------------------------------------------------------|
| เลขบัตรประจำตัวประชาชน |                                                                        |
|                        |                                                                        |
| ซื่อ                   | นามสกุล                                                                |
| ゆっ                     | นามสกุล                                                                |
| ซื่อมารดา              | นามสกุลมารดา                                                           |
| ซื่อมารดา              | นามสกุลมารดา                                                           |
| * การระบุซึ่ง          | ข้อปิดา ชื่อมารดา ไม่ต้องระบุล่าน่าหน้าชื่อ และระบุเป็นภาษาไหยเท่านั้น |

1.11 หากระบบไม่มีข้อผิดพลาด ระบบจะแสดงการยืนยันตัวตนเสร็จเรียบร้อย

## 1.12 เสร็จสิ้นกระบวนการสร้างบัญชีผู้ใช้งาน (Open ID)

<u>หมายเหตุ</u> : หากพบปัญหาในการสร้างบัญชีผู้ใช้งานจากระบบ OpenID สามารถติดต่อสอบถามได้ที่อีเมล <u>contact@ega.or.th</u> หรือ โทรศัพท์ 02-6126000